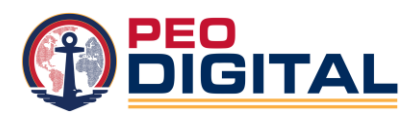

This training guide is to support the validation effort that is to be completed by 29 November 2024 by each Budget Submitting Office (BSO)/Command. This will provide general guidance on how to validate your Cisco entitlements in My Cisco Entitlements (MCE) to verify assets.

## **Getting Started**

Step 1: Ensure you have a Cisco ID (CCOID) and a Smart Account that is aligned to the Navy Global Enterprise Modernization Software and Services (GEMSS) program (Cisco Contract # **204215489**) with access to the "Department of the Navy - Navy.mil" account and your unit's Virtual Account (VA). If you are not aligned with the Cisco contract, please contact <u>donhtom@cisco.com</u>.

- <u>Action</u>: To register for an account and/or Smart Account Access, visit the World Wide Technology (WWT) Community Page (Smart Account tab under the "more" section of the top Box: <u>Navy Digital</u> <u>Modernization Community - WWT</u>. Scroll down to the **Obtaining and Using a Smart Account for Navy GEMSS** section to access the slide deck **Navy Smart Account Training** for instructions on how to obtain your Cisco ID and obtain a Smart Account.
- If you have questions or need access to your command's Virtual Account, contact DON Licensing: <u>DoNLicensing@Cisco.com</u>.

Step 2: Verify access to MCE.

Step 2a: MCE education and training: Visit the Navy GEMSS Community Page, MCE Tab for additional resources: <u>https://www.wwt.com/community/navy-digital-modernization-community/mce</u>.

## My Cisco Entitlements (MCE) Videos and Resources

- <u>MCE Logging In</u>
- My Cisco Entitlements (MCE) Overview
- MCE: How to navigate MCE
- MCE: How to search, filter, sort, export, edit columns & personalize
- <u>View Your Assets</u>

## Validating Inventory

Accurate asset inventory is critical to operational readiness, security, and stewardship of Navy funds. A fully auditable inventory ensures the Navy's Cisco branded assets and entitlements are identified, supported, and tracked in the Navy's GEMSS program.

How to Validate Your Cisco Assets:

1. Log in to MCE: <u>https://mce.cisco.com/</u>.

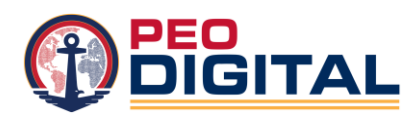

2. Before you begin validating, ensure your Virtual Account (VA) is selected (applicable to Virtual Account Administrator, not Virtual Account User role).

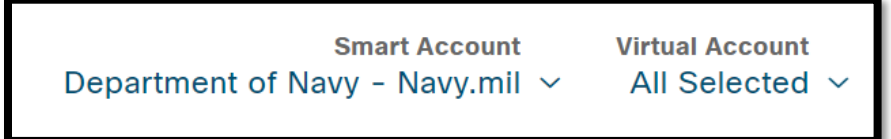

- a. Go to the **Devices** tab.
- b. Remove any active filters.

| My Cisco Entitlements               | Account Overview                                                   | Orders Services & Subscriptions | Licenses Devices History | Reports Q 🌐 🖧 🤤                                  | Heather Dostart                   |
|-------------------------------------|--------------------------------------------------------------------|---------------------------------|--------------------------|--------------------------------------------------|-----------------------------------|
| View Devices                        |                                                                    |                                 | C                        | Smart Account<br>Department of Navy - Navy.mil ~ | Virtual Account<br>All Selected ~ |
| Filters(1)                          | Search All                                                         | ۹ MCE Defa                      | ult                      | 🗄 Manage Column                                  | s [] Fullscreen                   |
| Not Passed (226166) Within 3 Months | Your Applied Filters: End of Support: Not Passer<br>226166 Results | × be                            |                          |                                                  | Clear All                         |

c. Next to **Device Name**, click the drop down ▼ to check **Select All on All Page**. Use the **Show Entries** drop down to display maximum entries per page. Export the report. You will be prompted to name the report and submit for report preparation.

| ilii<br>cis  | ili.<br>co                                | Ay Cisco Ent     | titlements            | Acco             | ount Overview Orde | rs Services &  | Subscriptions | Licenses | Devices H     | listory Re | eports            |  |
|--------------|-------------------------------------------|------------------|-----------------------|------------------|--------------------|----------------|---------------|----------|---------------|------------|-------------------|--|
| n ∕ ⊳<br>Vi∈ | N Devices Si Department of Navy           |                  |                       |                  |                    |                |               |          |               |            |                   |  |
|              | Filters (1) Search All   MCE Default      |                  |                       |                  |                    |                |               |          |               |            |                   |  |
| You          | Ir Applied                                | d Filters: End o | f Support: Not Passed | X                |                    |                |               |          |               |            |                   |  |
| 2202         | 39 Rest                                   | lits             |                       |                  |                    |                |               |          |               |            |                   |  |
|              | ∨ De                                      | vice Name        |                       | Product Number   | Product Desc       | ription        | End of        | Support  |               | Device     | Identifier        |  |
| V            | O                                         | FS19340027       | :                     | 15216-DCU-1150=  | DCF of -11         | i0 ps/nm and i | 8d            |          |               | S/N:O      | -S19340027        |  |
| V            | O                                         | FS1934002K       | :                     | 15216-DCU-1150=  | DCF of -11         | i0 ps/nm and i | 8d            |          |               | S/N:O      | -S1934002K        |  |
|              | 10                                        | S1915001Z        | :                     | 15216-DCU-1350=  | DCF of -13         | i0 ps/nms      |               |          |               | S/N:O      | S1915001Z         |  |
|              | 25                                        | S19220099        | :                     | 15216-DCU-1950=  | DCF of -19         | i0 ps/nm       |               | -        |               | S/N:O      | S19220099         |  |
| V            | 50<br>100                                 | S1921003D        | :                     | 15216-DCU-550 25 | Items Sele         | cted           | Export        | Edit Acc | ount Assignme | nt         | Clear Selection → |  |
| Show         | Show 25 ^ entries Showing 1 of 9050 pages |                  |                       |                  |                    |                |               |          |               |            |                   |  |

d. The report can be found on the **Reports** tab when the download has completed. An email will be sent to your email address when complete. Depending on size, this may take some time.

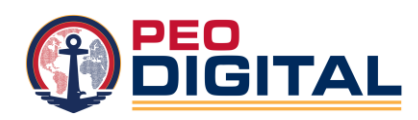

Download the report and extract to open Zip file.

| Cisco My Cisco | o Entitlements |                       | Account Overview | Orders | Services & Subscriptions | Licenses | Devices | History | Reports | Q ∰¦                                    |
|----------------|----------------|-----------------------|------------------|--------|--------------------------|----------|---------|---------|---------|-----------------------------------------|
| Niew Reports   |                |                       |                  |        |                          |          |         | [       | Departm | Smart Account<br>ent of Navy - Navy.mil |
| 6 Results      |                |                       |                  |        |                          |          |         |         |         |                                         |
| Request Id     |                | Report Name           |                  |        | Submission Date          |          |         |         |         | Status                                  |
| 1659544207372  |                | IB_03AUG2022          |                  |        | 2022-Aug-03 09:3         | 0:07     |         |         |         | + Completed                             |
| 1658960707052  |                | 1658960707052-27-07-2 | 022-22-26-12.zip |        | 2022-Jul-27 15:25        | :07      |         |         |         | <u>+</u> Completed                      |

- e. Best practice:
  - i. Hide columns that do not help conduct inventory.
  - ii. Add a blank column to mark if asset is on-site, or its location is known.
  - iii. Sort the spreadsheet by Parent Y.

| Device Name  | Product ID         | Product Description                                          | Instance Number Device Identifier 1 Name | e Device Identifier 1 Value | SKU List Dollars Quanti | ty Product Type | Product Family | Architecture  | Sub - Architecture |
|--------------|--------------------|--------------------------------------------------------------|------------------------------------------|-----------------------------|-------------------------|-----------------|----------------|---------------|--------------------|
| FCH2038V2PB  | HX-SP-240M4SBP1-1A | ^UCS SP HX240c Hyperflex System w/2xE52690v4,16x32Gmem,1yrSW | 1848634885 Serial Number                 | FCH2038V2PB                 | 42304.47                | 1 SERVER        | UCSHX          | Data Center   | Hyper Converged    |
| A1AR42J00176 | CTS-EX90-K9        | ^EX90 - NPP, Touch UI                                        | 1852401932 Serial Number                 | A1AR42J00176                | 12934.35                | 1 FUNCSYSTM     | CTSPS          | Collaboration | TP Endpoints       |
| A1AR28G00137 | CTS-EX90-K9        | ^EX90 - NPP, Touch UI                                        | 1566355536 Serial Number                 | A1AR28G00137                | 12934.35                | 1 FUNCSYSTM     | CTSPS          | Collaboration | TP Endpoints       |
| FJC2437Q0BX  | CS-KIT-MINI-K9++   | Room Kit Mini with Navigator - TAA                           | 5502566490 Serial Number                 | FJC2437Q0BX                 | 6622.95                 | 1 FUNCSYSTM     | CTSQS          | Collaboration | TP Endpoints       |
| FJC2437Q0F7  | CS-KIT-MINI-K9++   | Room Kit Mini with Navigator - TAA                           | 5502566590 Serial Number                 | FJC2437Q0F7                 | 6622.95                 | 1 FUNCSYSTM     | CTSQS          | Collaboration | TP Endpoints       |
| FJC2437Q0AR  | CS-KIT-MINI-K9++   | Room Kit Mini with Navigator - TAA                           | 5502566337 Serial Number                 | FJC2437Q0AR                 | 6622.95                 | 1 FUNCSYSTM     | CTSQS          | Collaboration | TP Endpoints       |

- 3. Compare the exported virtual asset report with your physical on-site inventory.
  - a. Assets in VA report and in physical, on-site inventory:
    - i. Action: None. Item is correctly assigned to your command's virtual account.
  - b. Asset on-site and not in VA:
    - i. <u>Action</u>: Add serial # to GEMSS hardware request and send it to <u>nvassetmgr@cisco.com</u>: <u>https://www.wwt.com/api/attachments/627c0a2a264967008595d2c5/file</u>
  - c. Asset is in the VA report but not on-site:
    - i. <u>Action</u>: Remove or transfer Asset from your Virtual Account (VA) and the Navy Install Base by transferring.
    - ii. Copy serial # to GEMSS hardware request and send it to <u>nvassetmgr@cisco.com</u>: https://www.wwt.com/api/attachments/627c0a2a264967008595d2c5/file
  - d. Assets are not in correct VA but should belong in another VA that is visible to the Virtual Account Administrator.
    - i. <u>Action</u>: Proceed with steps below to transfer inventory:
    - ii. In Dashboard view, click the drop down ▼ box next to the left of device name column header and Edit Account Assignment.

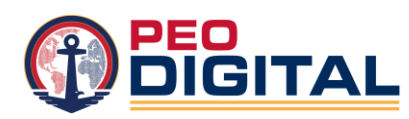

|         |                                  |            |                   |                              |                |                         |                           |                            | 63 m v         |
|---------|----------------------------------|------------|-------------------|------------------------------|----------------|-------------------------|---------------------------|----------------------------|----------------|
| T F     | ilters (1) 🕞 Search All          |            |                   | MCE Default                  |                |                         |                           | Eé Manage Columns          | i j Fullscreen |
| Your Ap | plied Filters: End of Support: N | Not Passed | X                 |                              |                |                         |                           |                            | Clear          |
| 1944 Re | esults                           |            |                   |                              |                |                         |                           | _                          |                |
|         | Device Name                      |            | Product Number =  | Product Description          | End of Support | Device Identifier       | Device Virtual Account(s) | License Virtual Account(s) | Contrac        |
|         | CAT10296MH9                      | - 1        | 15454-AIC-I       | *Alarm Interface Card Enh In | 29-Feb-2024    | S/N:CAT10296MH9         | BSO24                     |                            | 204215         |
|         | CAT2051B0JC                      | 1          | 15454-XC-VXC-10G= | ^Cross-Connect Module, Hi    | 29-Feb-2024    | S/N:CAT2051B0JC         | BSO24                     |                            | 204215         |
|         | FOX2045P3QR                      |            | 2921-51-FANASSY   | Cisco 2921/2951 Fan Asse     | 30-Nov-2025    | S/N:FOX2045P3QR         | BSO24                     |                            | 204215         |
|         | FOX2045P3PG                      |            | 2921-51-FANASSY   | Cisco 2921/2951 Fan Asse     | 30-Nov-2025    | S/N:FOX2045P3PG         | BSO24                     |                            | 204215         |
|         | 3900-FANASSY                     |            | 3900-FANASSY      | Cisco 3925/3945 Fan Asse     | 31-Dec-2022    |                         | BSO24                     |                            | -              |
|         | 3900-FANASSY                     |            | 3900-FANASSY      | Cisco 3925/3945 Fan Asse     | 31-Dec-2022    |                         | BSO24                     |                            | 2              |
|         | 3900-FANASSY                     |            | 3900-FANASSY      | Cisco 3925/3945 Fan Asse     | 31-Dec-2022    |                         | BSO24                     |                            |                |
|         | 3900-FANASSY                     |            | 3900-FANASSY      | Cisco 3925/3945 Fan Asse     | 31-Dec-2022    |                         | BSO24                     |                            |                |
|         | 3900-FANASSY                     | ÷          | 3900-FANASSY      | Cisco 3925/3945 Fan Asse     | 31-Dec-2022    |                         | BSO24                     |                            |                |
|         | 3900-FANASSY                     |            | 3900-FANASSY      | 1 Items Selecte              | ed ⊡           | Г.                      | × ¥                       |                            |                |
|         | 3900-FANASSY                     |            | 3900-FANASSY      |                              | Export         | Edit Account Assignment | Clear Selection           |                            |                |
|         |                                  |            |                   |                              |                |                         |                           |                            |                |

iii. Edit Account Assignment prompts you to remove the device from the current Virtual Account and reassign to correct Virtual Account. Ensure you remove the device from the current assigned VA by clicking Remove. Select the new VA to assign the device to and click Add.

| Edit Account Assignment                       |         |                            |        | ×      |
|-----------------------------------------------|---------|----------------------------|--------|--------|
|                                               | Devices | 2<br>Review & Submit       |        |        |
| Device"CAT10296MH9" Selected<br>Smart Account |         |                            |        |        |
| Department of Navy - Navy.mil                 |         |                            | ~      | Remove |
| Assigned Virtual Accounts                     |         | Available Virtual Accounts |        |        |
| Search by name                                | Q       | Search by name             |        | Q      |
| ✓ BSO24 (1)                                   |         | Atlantic Test Range        |        | e.     |
|                                               |         | □ BFTT                     |        |        |
|                                               |         | BMD                        |        |        |
|                                               | Remove  |                            |        | Add    |
| Back                                          |         |                            | Cancel | Next   |

- iv. Click **Next** to confirm the action and review and submit.
- e. If you are a Virtual Account User (single, end-user), the transfer permissions will not be available to you.

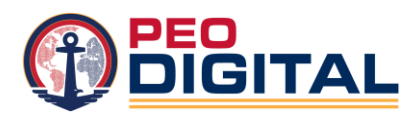

i. <u>Action</u>: Compile a list and provide to your Virtual Account Administrator (BSO Admin) or send to Navy Asset Management <u>nvassetmgr@cisco.com</u> to complete transfers.

## **Points of Contact**

For help establishing your Smart Account/Virtual Account, please reach out to:

Primary Points of Contact:

- Melany Davis melany.h.davis.civ@us.navy.mil
- Jeff Cusumano Jeff.Cusumanojr@wwt.com

Secondary Points of Contact:

- Natalie De Leon Natalie.d.Deleon.ctr@us.navy.mil
- Bill Coleman <u>Bill.Coleman@wwt.com</u>

For any transferring of asset questions or concerns, please reach out to:

Navy Asset Management <a href="https://www.nvassetmgr@cisco.com">nvassetmgr@cisco.com</a>